# Lathund ledsagningsportalen

## Avbeställa ledsagning.

Länk till ledsagningportalen

## 1: Tryck på "sök ledsagning/resenär för att söka upp en redan bokad ledsagning

## K Ledsagningsportalen

Beställ ledsagning

Trafikoperatörer & Stationer Stationsledsagning Utbildning & manualer

Q Sök ledsagning/resenär

#### Välkommen till Ledsagningsportalen

Här beställer du ledsagning åt dina resenärer samt ändrar och avbeställer ledsagning. Du kan beställa ledsagning oavsett om resenären har en bokad resa med fjärrtrafik eller om det är en lokal eller regional resa.

Denna ikon visar vilka trafikoperatörer, stationer och bytespunkter som erbjuder ledsagning.

Ledsagningsportalens Manual

Klicka Här

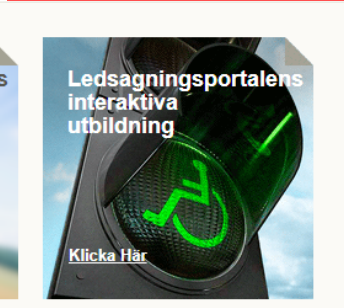

#### Beställ ledsagning med biljettbeställningsnummer

Beställ ledsagning utan biljettbeställningsnummer

| Ange biljettbeställningsnummer | Från                           | •     | Till | 9                  |
|--------------------------------|--------------------------------|-------|------|--------------------|
| Hämta resa Rensa               | Tid för resa<br>Tid för avgång | Datum |      | Tid<br>08 + : 00 + |
|                                | Sök resa                       | Rensa |      |                    |

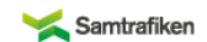

#### Admin länkar

Riksfärdtjänstens kommande ledsagningar SL:s kommande ledsagningar Ledsagningsavtal samt Hållplatser och mötesplatser Ledsagningsportalen status Larmnummer (Journummer) för resenären under resan: 0774-44 55 55 (Det går inte att boka ledsagning på detta nummer).

SMS-nummer för hörselskadade: Om ledsagare uteblir skicka SMS till 0766-50 48 44 Bemannad mellan 08.00-18.00. Övrig tid 0704-190070.

Kundtjänst: 016-15 05 60 Kl 08.00-17.30. För akuta ärenden övrig tid 016-15 05 67 (numren är prioriterade och får ej lämnas ut)

Sena beställningar (Mindre 24h) kan om möjligt lösas per telefon direkt med kundtjänst.

Support Ledsagningsportalen: stationsledsagning@jernhusen.se

Felanmälan vid akut driftstörning av Ledsagningsportalen: 0727-365100 (Ingen support).

© Samtrafiken i Sverige AB, 2001-2012 | Om webbplatsen

1: Sök med beställningsnumret resenären fick vid bokning

2: När du fyllt i de uppgifter du har tryck då på "sök".

OBS! Om du vill söka på telefonnummer eller E-post kan du läsa lathunden "söka efter resenär".

on visar vilka trafikoperatörer, stationer Klicka Här Klicka Här punkter som erbjuder ledsagning. ning med bilje iljettbeställningsnumm × Sök ledsagning & resenär Till ällningsnummer Telefonnr: <u>+</u> Tid E-post: 08 - : 00 1Beställningsnr: LED0001NE Avbryt Sök Larmnummer (Journummer) för resenären under resan: 0774-44 55 55 (Det går inte att boka ledsagning SMS-nummer för hörselskadade: Om ledsagare uteblir skicka SMS till 0766-50 48 44 imande ledsagningar Bemannad mellan 08.00-18.00. Övrig tid 0704-190070. igningar محمد المثالثة اللح

## Här kan du avbeställa resenärens ledsagning

1: Har kan du avbeställa bokningen helt.

Visa Samtrafiken test

## 1 dra Avbeställ

### Historik

2020-10-21 12:35, rftapiuser Ansvaret för ledsagning med id "195498" är övertagen av Rikfärdtjänsten anteckning: Utförs av RFT

2020-10-21 12:35 , rftapiuser Ansvaret för ledsagning med id "195497" är övertagen av Rikfärdtjänsten anteckning: Utförs av RFT

2020-10-21 12:35, atila.hezareh@samtrafiken.se Skapade ledsagningsbeställningen

Hämta historik igen

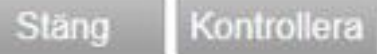

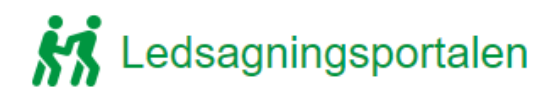

Beställ ledsagning Trafikoperatörer & Stationer

Stationsledsagning

Utbildning & manualer

Sök ledsagning/resenär

Bekräftelse på avbeställning

Ledsagning avbeställd

Beställningsnummer ledsagning: LED4726EV

Resenarsinformation Samtrafiken test Mobilnr: 0736559656 E-post: Atila.hezareh@Samtrafiken.se

Postort: Assistansbehov Reser med rullstol

Ingen ledsagning beställd på: Stockholm Centralstation, Göteborg Centralstation

#### Visa Samtrafiken test

SMS-Bekräftelse M E-postbekräftelse

#### Historik

2020-10-21 12:37 , rftapiuser Ansvaret för ledsagning med id "195498" är övertagen av Rikfärdtjänsten anteckning: Avbokad

Q

2020-10-21 12:37 , rftapiuser Ansvaret för ledsagning med id "195497" är övertagen av Rikfärdtjänsten anteckning: Avbokad

2020-10-21 12:37, atila.hezareh@samtrafiken.se Avbeställde ledsagningsbeställningen.

2020-10-21 12:35 , rftapiuser Ansvaret för ledsagning med id "195498" är övertagen av Rikfärdtjänsten anteckning: Utförs av RFT

2020-10-21 12:35 , rftapiuser Ansvaret för ledsagning med id "195497" är övertagen av Rikfärdtjänsten anteckning: Utförs av RFT

2020-10-21 12:35 , atila.hezareh@samtrafiken.se Skapade ledsagningsbeställningen

Hämta historik igen

Kontrollera

## Skicka bekräftelse till avbokning till kund.